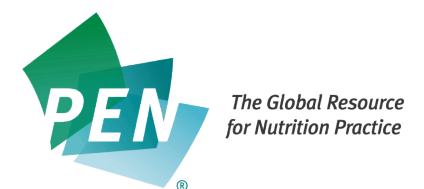

# PEN Content Management System (PCMS) - Reviewer's Assignment

## 1. An account is created for all Contributors in PCMS

- A potential author or reviewer must added as a Contributor to the PCMS before you can be invited to author or review something.
- If you this is your first time using PCMS you will receive an email with information on you PCMS
  account so you can rest their password or this can be sent even if you are in the PCMS and
  can't remember it your password.

Sample email received by User added to the PCMS:

Dear Sammie Gill:

We have created a new account for you in the PEN® Workflow system. Your email used to log into the system is: <u>S.Gill@abd.uk.com</u>

To start using the system, you must reset your password. Use the following link to reset your password:

http://admin.pennutrition.com/password reset.aspx?t=18446D3E08945

Sincerely, The PEN® Global Team

#### 2. You will be Invited to be a Reviewer to the assignment

• This is an example of the invite you will receive. **Note**: the highlighted sections below will be automatically filled in by the system and are based on the specific assignment.

Sample email: Dear Beth,

Being a reviewer is a vital role in contributing to, and building the dynamic PEN® System. We are looking for reviewers for updated content on: Diet Composition - Alkaline Diet to review the content from a to review the content from a Canadian perspective, in addition to it's accuracy, clarity and usefulness to practitioners perspective. As an expert in this area would you be interested in this role? The deadline for completion of the review is: 2016-08-12

Please open the following link to the PEN® Content Management System to respond to this invite [invite\_link]

The content for the PEN System is developed using validated and refined filtered information sources including synopses, well conducted systematic reviews (such as Cochrane Reviews) and reputable practice guidelines forming the basis for the evidence synthesis. Where filtered sources fail to address practice questions, relevant and scientifically valid articles are used for analysis, and synthesis. Extensive web searches for grey literature and unpublished resources are also used to find relevant materials referenced in the PEN System.

The role of the reviewer is described fully in the PEN® Reviewer's Guidelines [guideline\_link]. If you are a first time reviewer we strongly recommend you read the PEN® Reviewer's Guidelines and review the PEN® Reviewer's Tips PowerPoint Presentation [reviewer\_tips\_link]. The review should provide feedback to the author and make a judgment regarding the relevance, currency and acceptability of the content for review.

If you do not have regular access to the PEN System please contact the Responsible Administrator for this assignment.

NB: Reviewers are required to read the Declaration of Affiliations and Interests and declare any conflicts of interest when they are submitting their reviews in the PEN Content Monitoring System (PCMS). These forms can be seen in the PEN® Reviewer's Guidelines [guideline\_link] but you will be asked to sign them in the PCMS.

You can include your contribution to the PEN System on your curriculum vitae. In many jurisdictions contributing to the PEN® system qualifies for continuing education credits towards competency attestation or ongoing credentialing. Once your review is completed you will be able to generate a letter of contribution in your PCMS profile.

Please let us know if you agree to being a reviewer by: 2016-07-05

If you have any questions please contact: If you have any questions please contact: Beth Armour beth.armour@dietitians.ca.

Sincerely, The PEN Global Team

## 3. Responding to Invite - once logged into the PCMS

Click on the invitation link in the email and answer Yes or No. You are then able to add any applicable comments in the Comment box and click on Submit.

| Dashboard Reque                     | sts Tasks Author Review                                                              | Editor Keywords                                     | Social Media Alerts         | Users Reports | <br>¢ 1 | Ģ |
|-------------------------------------|--------------------------------------------------------------------------------------|-----------------------------------------------------|-----------------------------|---------------|---------|---|
| Assignment Invitation               |                                                                                      |                                                     |                             |               |         |   |
| Contributor Name<br>Assignment Type | Dawna Royall<br>REVIEW                                                               |                                                     |                             |               |         |   |
| Assignment Name                     | Primary Health Care 3 Question                                                       | ns                                                  |                             |               |         |   |
| Due Date                            | 2016-08-31                                                                           |                                                     |                             |               |         |   |
|                                     | <ul> <li>Yes, I can complete this re</li> <li>No, I am unable to particip</li> </ul> | view in the timelines ou<br>ate in this PEN® review | utlined.<br>w at this time. | ←             |         |   |
| Comment                             |                                                                                      |                                                     |                             |               | h       |   |
|                                     | Submit                                                                               |                                                     |                             |               |         |   |

Once you click on Submit you will see this screen:

| PEN                    | Dashboard                          | Requests       | Tasks     | Author                    | Review                     | Editor     | Keywords      | Social Media Alerts    | Users      | Reports +                                         | ٠  | £ | ୯ |
|------------------------|------------------------------------|----------------|-----------|---------------------------|----------------------------|------------|---------------|------------------------|------------|---------------------------------------------------|----|---|---|
| Thani<br>inforr<br>Log | k you for accep<br>nation about th | pting the invi | te. A coo | rdinator w<br>ging into y | ill be in tou<br>our accou | uch with y | rou soon with | further information ab | out the as | ssignment. Please remember that you can see curre | nt |   |   |
|                        |                                    |                |           |                           |                            |            |               |                        |            |                                                   |    |   |   |

## 4. Email to Reviewer who has accepted the assignment

• You will receive an email which contains the link to the Review Assignment. The WORD document with the content for review, is attached to the Comments section of your review assignment in PCMS.

Sample Email Dear [recipient]

Thank you for agreeing to be a reviewer for the updated PEN® content: [assignment\_description].

If you haven't already, you will now be given access to our PEN Content Management System by clicking on this [profile\_link] and adding key information to your User profile. In your User profile you can change your password.

If this is your first PEN review and haven't read the PEN Reviewer's Guidelines [guideline\_link] please read them now. If you have previously reviewed for PEN please consider reading the guidelines as a refresher. If you have any questions please contact the PEN team member who sent you this email.

The WORD document of the PEN content to be reviewed is attached to a replica of this email content in the comments section of your Review assignment in the PCMS. Please use Track Changes or insert "New Comment" in the WORD document to add your comments / questions that you may have for the author. If you are not familiar with Track Changes please review the document on the PEN website: Using Track Changes in WORD. Once you have finished your review please upload it to the Review Assignment page in the PEN Content Monitoring system by clicking here: [assignment\_link]

As noted in your invitation the deadline for this review is: [datetime\_due]. You will be sent a reminder a week before the deadline.

Once you have uploaded the WORD document with your comments you will be asked to complete the Reviewer's Feedback page in the PEN Content Monitoring System.

If you have any questions about the process please don't hesitate to contact me.

[responsible\_admin\_name] Responsible Administrator Email: [responsible admin email]

## 5. Declaration of Affiliations and Interest form

• You need to complete the **Declaration of Affiliations and Interests (DAI)** Form by adding in the text box any activities you or you family are involved in, which might affect your impartiality. This should appear on your Dashboard and will need to be completed.

| admin.pennutrition.com/contract_sign.aspx?id = 16                                                                                                    | <u>ل</u> ب                                                           | C Search                                             | ¥ ■ ♥ ♥                    |
|----------------------------------------------------------------------------------------------------|----------------------------------------------------------------------|------------------------------------------------------|----------------------------|
| Dashboard Keywords                                                                                                    |                                                                      |                                                      | <b>1</b> (                 |
| ☑ Agree                                                                                                    |                                                                      |                                                      |                            |
| DAI                                                                                                    |                                                                      |                                                      |                            |
| Declaration of Af                                                                                                    | filiations and Interests Forr                                        | n                                                    |                            |
| Practice-base                                                                                                    | d Evidence in Nutrition®                                             |                                                      |                            |
| Name: Beth Test                                                                                                    |                                                                      |                                                      |                            |
| I have reviewed my current activities and those of recent years, particularly as the<br>considered the activities of my spouse and immediate family members in so far as | y relate to the attached Affiliati<br>they could be viewed to affect | ions and Interests Checklist (shown my impartiality. | on next page). I have also |
| I would like to bring the following to the attention of PEN Director, Practice-based e                                                                                   | vidence in Nutrition:                                                |                                                      |                            |
| nothing to report                                                                                                    |                                                                      |                                                      |                            |
| I hereby certify that I am not in a position of real, potential or apparent conflict of ir                                                                               | nterest except as disclosed ab                                       | ove.                                                 |                            |
| If before the PEN® content I am developing or reviewing has been completed there<br>apparent conflict of interest I will inform the PEN Director.                        | e are any changes in circumsta                                       | ances that may place me in a position                | n of real, potential or    |
|                                                                                                    |                                                                      | ion in PEN <sup>©</sup> System                       |                            |
| Declaration of DC's Right to Provide                                                                                                    | Personal Contact Informat                                            |                                                      |                            |
| I agree to have my email address indicated in the Pathway Contributors section of<br>questions I have answered.                                                          | Personal Contact Informat                                            | contact me if they have specific que                 | estions related to the     |

• You need to type your name into the **Name** box (this is your signature) and then click on the word **Agree**. This will submit the document to the assignment and notify the Responsible Administrator that the DAI is complete.

|                                                                                                    | on.com/contract_sign.asp                                                                                                    | x?id=16                                                                                                    |                                                                                               | Ę    | C Q Sei | arch | ☆自 |   | <b>+</b> î |  |
|----------------------------------------------------------------------------------------------------|----------------------------------------------------------------------------------------------------|----------------------------------------------------------------------------------------------------|-----------------------------------------------------------------------------------------------|------|---------|------|----|---|------------|--|
| PEN Dash                                                                                                    | board Keywords                                                                                                    |                                                                                                    |                                                                                               |      |         |      |    | 1 | •          |  |
| <ul> <li>Partic</li> <li>Previu</li> <li>Pendi</li> <li>Honoi</li> <li>Gifts :</li> <li>Trave</li> <li>Promi</li> <li>Public</li> <li>Lobby</li> <li>Memt</li> <li>Exper</li> <li>Any in</li> </ul> | ipation as investigator in<br>jus, present and potent<br>ing negotiations regardi<br>raria and other sources<br>and nospitality of signific<br>4 sponsorship,<br>otion of a product(s) of i<br>rations;<br>s tatatements;<br>ying activities;<br>pership in special interee;<br>herest or activity, which | n clinical triats of relevan<br>ial Contracts, Grants an<br>go potential contracts;<br>of personal income;<br>cant value;<br>relevance to the knowled<br>st groups;<br>may create a reasonab | nce to the knowledge path<br>id/or Contributions;<br>dge pathway;<br>le apprehension of bias. | vay; |         |      |    |   |            |  |
| Sign                                                                                                    |                                                                                                    |                                                                                                    |                                                                                               |      |         |      |    |   |            |  |
| Name                                                                                                    | Beth Test<br>Beth Test<br>Agree                                                                                                    | <───                                                                                                    | _                                                                                             | ←    | _       |      |    |   |            |  |
|                                                                                                    |                                                                                                    |                                                                                                    |                                                                                               |      |         |      |    |   |            |  |

You can open this agreement at any time by clicking on the green Open button. Then at the bottom of the screen you can find buttons to allow you to print your own copy of the DAI.

#### 6. Submitting your review

Once you have completed your review it can be uploaded to the **Add a Comment** section of your Dashboard.

#### **IMPORTANT**

Check off the: check this box if you are an author submitting final content for editing or a reviewer submitting your review.

| 🔾 进 🏧 📩 PEN: Practice-I         | ased Evide $	imes \mid$ G google translate - Google $	imes for the the translate - Google 	imes for the translate - Google 	imes for the translat$ | s.aspx?id=16 × +                      |                                 | - 0          | ×     |
|---------------------------------|----------------------------------------------------------------------------------------------------|---------------------------------------|---------------------------------|--------------|-------|
| admin.pennutrition.com/my_assig | nment_details.aspx?id=16                                                                                                    | C Q Search                            | ☆ 自 ♥ -                         | <b>↓ ☆ 9</b> | ≡     |
| Dashboard Keywo                 | rds                                                                                                    |                                       | 1                               | ٢            | ^     |
| Legal Documents                 |                                                                                                    |                                       |                                 |              |       |
| Service Agreement<br>Document   | Open SIGNED                                                                                                    |                                       |                                 |              |       |
| Waiver Document                 | PENDING_DOCUMENT: This document has not yet been prey<br>you submit your feedback.                                                                                                    | pared by the Responsible Administrato | r. It should be prepared before |              | 1     |
|                                 |                                                                                                    |                                       |                                 |              |       |
| Add a Comment                   |                                                                                                    |                                       |                                 |              |       |
|                                 |                                                                                                    |                                       |                                 |              |       |
|                                 |                                                                                                    |                                       | .i.                             |              | 1     |
| 🗌 check this box if you a       | re submitting content or feedback for review                                                                                                    |                                       | Attach file »                   | -            | -     |
| Check this box if you a         | re submitting final content for editing                                                                                                    |                                       |                                 |              |       |
|                                 |                                                                                                    |                                       | Submit                          |              |       |
| 2                               |                                                                                                    |                                       |                                 |              | ~     |
| 'm Cortana. Ask me anything.    | 0 色 📄 🛱 🔄 💅 🥃                                                                                                    |                                       | ∧ 😫 Φ) 📟 <i>(</i> (             | ENG 5:       | 24 PM |

### 7. Submitting Reviewer's Feedback Form

- Once you have checked off the above box, that this is you final review, you will be presented with the Reviewer's Feedback form to complete.
- You are asked to give an overall assessment of how much work the content still needs. If it needs substantial work, you are asked if you would be willing to review an updated version.
  - You are also asked to provide the following information
    - ♦ your credentials
    - ♦ which email you want to have in the PCMS
    - ♦ and if you want to be publicly acknowledged in PEN for their review.

Note: The Author may ask for some clarifications of the review you have submitted.

#### 8. Thank you letter

 Once everything is complete an automated thank you letter will be sent to you and signed by the PEN Director – Jayne Thirsk.

## 9. Letter of contribution

- Once your contribution is complete, you may print out a letter of contribution from your profile page.
- Go to your Profile human icon upper right hand corner, click on it and you will see at the bottom of the page a button '**Print Letter of Contribution**'. By clicking on this button a letter will

be generated listing all of your contributions. You can choose a specific date range if you have been a PEN contributor before.

| Dashboard Reques                            | s Tasks Author Review     | Editor Keywords Social Media Al | erts Users Reports <del>-</del> | 🌩 💄 O |
|---------------------------------------------|---------------------------|---------------------------------|---------------------------------|-------|
| Area or Expertise: Food<br>/ Nutrients      | Select Some Options       |                                 |                                 | ↑     |
| Area of Expertise:<br>Professional Practice | Select Some Options       |                                 | ]                               |       |
| Institutional Affiliation<br>(Optional)     |                           |                                 |                                 |       |
| DC Role (Optional)                          |                           |                                 |                                 |       |
| Country                                     | Canada X v                |                                 |                                 |       |
| Province/Territory                          | Quebec 🗙 🔻                |                                 |                                 |       |
| Dietitian                                   | $\checkmark$              |                                 |                                 |       |
| Dietetic Association                        | Dietitians of Canada      | Ŧ                               |                                 |       |
| Status                                      | ACTIVE                    |                                 |                                 |       |
|                                             |                           |                                 |                                 |       |
|                                             | Save Print Letter of Cont | tribution                       | _                               |       |
| Letter of Contribution<br>Dates             | Start                     | End                             |                                 |       |

Thank you for using the PCMS!